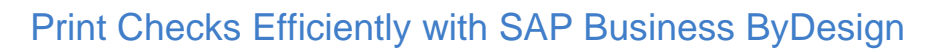

Many small to mid-sized organization spend hours manually printing checks on a weekly basis. With SAP Business ByDesign, you can eliminate the process and print supplier's checks via Payment Runs.

Payment Runs will allow users to create check runs and set them on a weekly schedule for SAP ByDesign to process.

To efficiently print checks, first, download Collaboration Window. Collaboration Window is available in your ByDesign tenant under the Home Work Center > Self-Service Overview > My Computer > Install Additional Software > SAP Collaboration Window

Once you have this installed, follow the steps below to set up your check payment run.

#### **Create Supplier Payment Run**

Design<sup>.</sup>

1. Access Payables work center and select Payment Runs from common tasks.

|                                      | Overview                            | Common Tasks                  |
|--------------------------------------|-------------------------------------|-------------------------------|
| Compensation                         | Work                                | Show Organizational Structure |
| Es Payroll Processing                | Suppliers                           |                               |
| Payables                             | Supplier Accounts                   |                               |
| S Receivables                        | Suppliers                           |                               |
| 🖄 Travel and Expenses                | Balance Confirmation                |                               |
| 🏦 Tax Management                     | Automatic Payments                  |                               |
| 🔊 Liquidity Management               | Payment Clearing                    |                               |
| S Payment Management                 | Periodic Tasks                      |                               |
| 🧮 General Ledger                     | Payment Runs                        |                               |
| 👼 Audit                              | Balance Confirmation Runs           |                               |
| Fixed Assets                         | Foreign Currency Remeasurement Runs |                               |
| Find                                 | Reclassification of Payables        |                               |
|                                      | Reports                             |                               |
| Purchase Requests and 📃 Purchase Ord | List                                |                               |

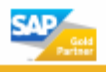

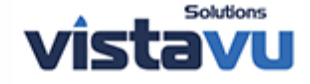

### SAP<sup>® Business</sup> ByDesign<sup>-</sup>

| 2.       | Select | New > | Payment | and fill | in th | ne data | fields. |
|----------|--------|-------|---------|----------|-------|---------|---------|
| <u> </u> | 001001 |       | . ay    |          |       | io aata | 10100.  |

| New Payment Ru                                                            | n                                                                                                  |  |  |  |  |  |  |  |
|---------------------------------------------------------------------------|----------------------------------------------------------------------------------------------------|--|--|--|--|--|--|--|
|                                                                           |                                                                                                    |  |  |  |  |  |  |  |
| Save and Close Save                                                       | Close New Schedule Set to Active                                                                   |  |  |  |  |  |  |  |
|                                                                           |                                                                                                    |  |  |  |  |  |  |  |
| The payment run considers the gra<br>date of the items that have to be pa | ce days specified in the payment strategy configuration for the creation of payment proposals. You |  |  |  |  |  |  |  |
| General Data                                                              |                                                                                                    |  |  |  |  |  |  |  |
| Status:                                                                   | In Preparation                                                                                     |  |  |  |  |  |  |  |
| Run Description:                                                          | Weekly RUn                                                                                         |  |  |  |  |  |  |  |
|                                                                           |                                                                                                    |  |  |  |  |  |  |  |
| Control Parameters                                                        |                                                                                                    |  |  |  |  |  |  |  |
| Posting Date:                                                             | 1                                                                                                  |  |  |  |  |  |  |  |
| Bank Processing Date:                                                     | 06/22/2016                                                                                         |  |  |  |  |  |  |  |
| Include On Account Payments:                                              |                                                                                                    |  |  |  |  |  |  |  |
| Execute Payments Automatically:                                           |                                                                                                    |  |  |  |  |  |  |  |
|                                                                           |                                                                                                    |  |  |  |  |  |  |  |
| Selection Criteria                                                        |                                                                                                    |  |  |  |  |  |  |  |
| Company:*                                                                 | <u>1000</u>                                                                                        |  |  |  |  |  |  |  |
| Supplier from /to ID:                                                     |                                                                                                    |  |  |  |  |  |  |  |
| Currency:                                                                 | · ·                                                                                                |  |  |  |  |  |  |  |
| Next Payment Run Date:                                                    | 1                                                                                                  |  |  |  |  |  |  |  |

\*Note: If you want to run payment for all suppliers, leave the Suppliers from/to ID blank.

3. Once the information is filled in, select "Set to Active"

#### 4. Select Schedule.

You can either select **Run Immediately** or set it on a schedule to run daily or weekly. For our testing purposes, we'll select **Run Immediately**.

| Schedule Job                                                                                                    |                       |                        |                     |                                                                                                    |
|----------------------------------------------------------------------------------------------------|-----------------------|------------------------|---------------------|----------------------------------------------------------------------------------------------------|
| Run ID: 25 Run Description: Weekly RUn                                                                                                    |                       |                        |                     |                                                                                                    |
| Save and Close Close                                                                                                    |                       |                        |                     |                                                                                                    |
|                                                                                                    |                       |                        |                     |                                                                                                    |
| Time data in this application is stored in Coordinated Universal Time (UTC) format. For your conven<br>them as necessary at the beginning and end of DST. | nience, Job schedulin | g is displayed here fo | or the time zone se | t in your Personalize settings. If you schedule jobs using a local time zone format with Daylight Saving Time (DST), remember to adjust |
| Schedule                                                                                                    |                       |                        |                     |                                                                                                    |
| Start Immediately                                                                                                    |                       |                        |                     |                                                                                                    |
| Run After Job                                                                                                    |                       |                        |                     |                                                                                                    |
| Single Run                                                                                                    | 06/22/2016            | 12:48                  | EST                 |                                                                                                    |
| Recurrence                                                                                                    |                       |                        |                     |                                                                                                    |
|                                                                                                    |                       |                        |                     |                                                                                                    |
|                                                                                                    |                       |                        |                     |                                                                                                    |

5. Click **Save** and **Close**.

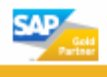

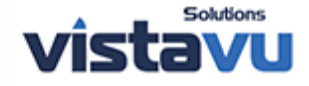

- - 6. You can review the job that ran in the **Execution Details** section of the Payment Run worklist.

| E | Execution Details      |                  |              |                    |             |                  |   |        |          |
|---|------------------------|------------------|--------------|--------------------|-------------|------------------|---|--------|----------|
|   | Show Last Week Logs    | Go               |              |                    |             |                  |   |        |          |
|   | View Payment Proposals |                  |              |                    |             |                  |   |        |          |
|   | Processing Status      | Maximum Severity | Execution ID | Application Log ID | Created By  | Created On       | Ŧ | Errors | Warnings |
|   | Finished               | Δ                | 49           | 492506             | Eddie Smoke | 06/22/2016 12:50 |   |        | 4        |
|   |                        |                  |              |                    |             |                  |   |        |          |

### **Review the Payment Run**

1. Access Payables work center and select Automatic Payment.

| 14 Time Administration               | Overview                            | Common Tasks                  |
|--------------------------------------|-------------------------------------|-------------------------------|
| Compensation                         | Work                                | Show Organizational Structure |
| Payroll Processing                   | Suppliers                           |                               |
| Payables                             | Supplier Accounts                   |                               |
| 🕈 Receivables                        | Suppliers                           |                               |
| 🖄 Travel and Expenses                | Balance Confirmation                |                               |
| 🏦 Tax Management                     | Automatic Payments                  |                               |
| Liquidity Management                 | Payment Clearing                    |                               |
| د المعامة Payment Management         | Periodic Tasks                      |                               |
| 🧮 General Ledger                     | Payment Runs                        |                               |
| 🔞 Audit                              | Balance Confirmation Runs           |                               |
| Fixed Assets                         | Foreign Currency Remeasurement Runs |                               |
| FindQ                                | Reclassification of Payables        |                               |
|                                      | Reports                             |                               |
| Purchase Requests and 📃 Purchase Ord | List                                |                               |

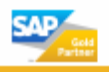

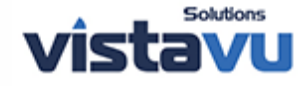

### SAP<sup>® Business</sup> ByDesign<sup>•</sup>

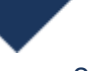

# 2. Here you will be able to see all the Suppliers payments that were generated from the Payment Run. All suppliers should be in the **In Preparation**

| Automatic Payments                 |                            |                     |                                    |               |           |                               |            |  |
|------------------------------------|----------------------------|---------------------|------------------------------------|---------------|-----------|-------------------------------|------------|--|
| Show Payments in Preparatio        | n and Find                 | Go                  |                                    |               |           |                               | C Advanced |  |
| Group By None                      | Edit New 🖌   Export 🖌      | Execute Payment Voi | id Proposal View Payment Proposals | Actions 🖌     |           |                               | ন্থ        |  |
| Status                             | Payment ID =               | External Reference  | Payee Name                         |               |           | Payment Amount Payment Method | Company ID |  |
| In Preparation                     | 11                         |                     | Eddle Smoke                        |               |           | 887.50 USD Check              | 1000       |  |
| In Preparation                     | 12                         |                     | ABM Insurance Inc.                 |               |           | 38,035.00 USD Check           | 1000       |  |
| In Preparation                     | 13                         |                     | AMS Inc.                           |               |           | 2,134.00 USD Check            | 1000       |  |
| In Preparation                     | 14                         |                     | Office Deliveries                  |               |           | 1,077.50 USD Check            | 1000       |  |
| In Approval                        | 113                        |                     | Technical Components Inc.          |               |           | 79,200.00 USD Check           | 1000       |  |
| In Approval                        | 120                        |                     | Televista Inc.                     |               |           | 116,370.00 USD Check          | 1000       |  |
| In Approval                        | 121                        |                     | Rowel Power Inc.                   |               |           | 54,952.50 USD Check           | 1000       |  |
| In Approval                        | 122                        |                     | Excellent Consulting               |               |           | 193,950.00 USD Check          | 1000       |  |
| Details: 11<br>General Information |                            |                     |                                    | Payee         |           |                               |            |  |
| Status:                            | In Preparation             |                     |                                    | Eddie Smoke   | •         |                               |            |  |
| Payment Date:                      | 12/10/2015                 |                     |                                    | 91 Washingto  | on Avenue |                               |            |  |
| Payment Method:                    | Check                      |                     |                                    | Cleveland OF  | 4 44113   |                               |            |  |
| Bank Account ID:                   | 1100062588                 |                     |                                    | United States | 3         |                               |            |  |
| Bank Name:                         | Bank of Cleveland          |                     |                                    |               |           |                               |            |  |
| Cash Discount:                     | 0.00 USD                   |                     |                                    |               |           |                               |            |  |
| Last Possible Cash Discount:       | 0.00 USD                   |                     |                                    |               |           |                               |            |  |
| Payment Run Informati              | on                         |                     |                                    |               |           |                               |            |  |
| Run ID:                            | 23                         |                     |                                    |               |           |                               |            |  |
| Execution ID:                      | 49                         |                     |                                    |               |           |                               |            |  |
| Changed On:                        | 06/22/2016 12:51           |                     |                                    |               |           |                               |            |  |
| Changed By:                        | Eddie Smoke (0990F0LSMOKE) |                     |                                    |               |           |                               |            |  |
| Administrative Data                |                            |                     |                                    |               |           |                               |            |  |
| Created By: Eddle Smoke (          | 0990F0LSMOKE)              |                     |                                    |               |           |                               |            |  |
| Created On: 06/22/2016 12          | 51                         |                     |                                    |               |           |                               |            |  |
| Changed By: Eddie Smoke (          | 0990F0LSMOKE)              |                     |                                    |               |           |                               |            |  |
| Changed On: 06/22/2016 12          | 51                         |                     |                                    |               |           |                               |            |  |
|                                    |                            |                     |                                    |               |           |                               |            |  |

3. If there is no Payment Method, then the supplier does not have the payment form defined.

### Process the Check Run

1. Select the payments you want to process. You can select multiple payments by holding down the **Shift or Ctrl** and selecting the invoices to be paid.

| Review Supplier Payments in Payment Run - 35 - 161                                                                                                    | Pri                                                                                                    | riority: Medium | St                 | atus: New   | Due Date: 12  | 2/14/2018     |                    |  |  |  |  |  |
|----------------------------------------------------------------------------------------------------|----------------------------------------------------------------------------------------------------|-----------------|--------------------|-------------|---------------|---------------|--------------------|--|--|--|--|--|
| Execution Date:         12/07/2018         14:41         Executed By:         Eddle Smoke (0990F0LSMOKE)         Run ID:         35         I           Close                   Print                   New_a                   Show Application Log | Execution Date: 12/07/2018 14:41         Executed By: Eddle Smoke (0990F0LSMOKE)         Run ID: 35         Execution ID: 161           Close                   Print                   Now Application Log |                 |                    |             |               |               |                    |  |  |  |  |  |
| The payment proposal list shows all payment proposals created by a single execution of a particular payment run. In the payment proposal list, you can work on individual payment proposals as well as display the application log.                  |                                                                                                    |                 |                    |             |               |               |                    |  |  |  |  |  |
| Payments in Preparation 🗸 Search 🔍 🕅                                                                                                    |                                                                                                    |                 |                    |             |               |               |                    |  |  |  |  |  |
| Execute Proposal         Void Proposal         Edit Proposal         Export_a         Actions_a                                                                                                    |                                                                                                    |                 |                    |             |               |               |                    |  |  |  |  |  |
| Status Payment ID    Bank Account ID   Bank Name                                                                                                    | Supplier Name Payment                                                                                                    | t A Document T  | External Reference | Document ID | Open Amount   | Cash Discount | Proposed Payment A |  |  |  |  |  |
| In Preparation 215 1100062588 Bank of Cleveland                                                                                                    | GSI Inc. Check                                                                                                    | Invoice         | 156489             | 1670        | -102.85 USD   | 0.00 USD      | -102.85 US         |  |  |  |  |  |
| 215                                                                                                    |                                                                                                    |                 |                    |             | -102.85 USD   | 0.00 USD      | -102.85 US         |  |  |  |  |  |
| In Preparation 216 1100062588 Bank of Cleveland                                                                                                    | Office Deliveries Check                                                                                                    | Invoice         | 1627               | 1627        | -1,077.50 USD | 0.00 USD      | -1,077.50 US       |  |  |  |  |  |
| In Preparation 216 1100062588 Bank of Cleveland                                                                                                    | Office Deliveries Check                                                                                                    | Invoice         | 1591               | 1591        | -1,077.50 USD | 0.00 USD      | -1,077.50 US       |  |  |  |  |  |
| In Preparation 216 1100062588 Bank of Cleveland                                                                                                    | Office Deliveries Check                                                                                                    | Invoice         | 1582               | 1582        | -1,077.50 USD | 0.00 USD      | -1,077.50 US       |  |  |  |  |  |
| In Preparation 216 1100062588 Bank of Cleveland                                                                                                    | Office Deliveries Check                                                                                                    | Invoice         | 1573               | 1573        | -1,077.50 USD | 0.00 USD      | -1,077.50 US       |  |  |  |  |  |
| 216                                                                                                    |                                                                                                    |                 |                    |             | -4,310.00 USD | 0.00 USD      | -4,310.00 US       |  |  |  |  |  |
| In Preparation 217 1100062588 Bank of Cleveland                                                                                                    | ABM Insurance Inc. Check                                                                                                    | Invoice         | 1574               | 1574        | -2,155.00 USD | 0.00 USD      | -2,155.00 US       |  |  |  |  |  |
| In Preparation 217 1100062588 Bank of Cleveland                                                                                                    | ABM Insurance Inc. Check                                                                                                    | Invoice         | 1592               | 1592        | -2,155.00 USD | 0.00 USD      | -2,155.00 US       |  |  |  |  |  |
| In Preparation 217 1100062588 Bank of Cleveland                                                                                                    | ABM Insurance Inc. Check                                                                                                    | Invoice         | 1583               | 1583        | -2,155.00 USD | 0.00 USD      | -2,155.00 US       |  |  |  |  |  |
| In Preparation 217 1100062588 Bank of Cleveland                                                                                                    | ABM Insurance Inc. Check                                                                                                    | Invoice         | 1601               | 1601        | -2,155.00 USD | 0.00 USD      | -2,155.00 US       |  |  |  |  |  |

2. Now select **Execute Payment** 

\*NOTE: Status will change from "In Preparation" to "Completed". The checks have now been ordered and are ready for printing.

### **Print the Checks**

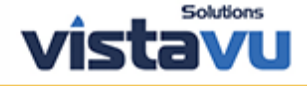

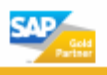

## 1. Access **Payment Management** work center and select **Payment Media Run** from Periodic Tasks.

| Search Anagement                        | Overview 🔁                          | Common Tasks               |
|-----------------------------------------|-------------------------------------|----------------------------|
| Fixed Assets                            | Work                                | New Incoming Check         |
| 間\$ Inventory Valuation                 | Payment Monitor                     | New Outgoing Check         |
| S Cost and Revenue                      | Payment Allocation                  | New Multiple Checks        |
| 品 Organizational Management             | Petty Cash                          | New Outgoing Bank Transfer |
| Product Data                            | Deposits                            | New Remittance Advice      |
| Product and Service Portfolio           | Check Deposits                      |                            |
| Product Development                     | Lockbox Batches                     |                            |
| •<br>「 自 Service Control Center         | Remittance Advices                  |                            |
| Master Data Replication                 | Clearing House Statements           |                            |
|                                         | Periodic Tasks                      |                            |
|                                         | Payment Media Runs                  |                            |
| Corporate Performance                   | Credit Card Settlement Runs         |                            |
| Find Q                                  | Foreign Currency Remeasurement Runs |                            |
|                                         | Reports                             |                            |
| Payables - Payment Runs 🛛 📕 Purchase Or | List                                |                            |

### 2. Select New Payment Media Run.

- 1. Enter Run ID
- 2. Select "Including Outgoing Checks" in the Payment Medium Types section.
  - 1. You can include Payment Advice if your organization requires.
- 3. Select the Company ID, Format, and Payment Method Details.
- 4. Leave the Supplier field blank if you want the run to pick all executed checks.
- 5. Enter Bank Account ID, Bank ID and Currency.
- 3. Select "Set to Active" to activate the run.
- 4. Select Schedule

You can either select Run Immediately or set it on a schedule to run daily, weekly. For our testing, we'll select Run Immediately.

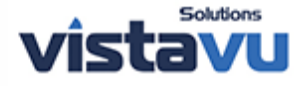

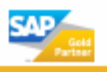

| <b>SAP</b> <sup>®</sup> | Business |
|-------------------------|----------|
|                         | bybesign |

|                                                                | Runs and Find                                               | Go            |                    |            |                                |          |                  | Ĵ.    |
|----------------------------------------------------------------|-------------------------------------------------------------|---------------|--------------------|------------|--------------------------------|----------|------------------|-------|
| oup By None                                                    | Edit New Export                                             | Schedule View | w Jobs Actions     |            |                                |          |                  |       |
| Status                                                         | Run ID                                                      |               | Run Desc           | ription    | Created By                     |          | Created On       |       |
| Active                                                         | 1                                                           |               | Check Ru           | in 1       | Eddie Smoke (ADMINISTRATION01) |          | 06/22/2016 14:35 |       |
| vment Medium Tune: Includ                                      | k Payment                                                   |               |                    |            |                                |          |                  |       |
| went Medium Type: Includ                                       | k Payment<br>ding Outgoing Checks                           |               |                    |            |                                |          |                  |       |
| wment Medium Type: Incluc                                      | k Payment<br>Jing Outgoing Checks                           |               |                    |            |                                |          |                  |       |
| vment Medium Type: Incluc now Last Week Logs Processing Status | k Payment<br>Jing Outgoing Checks<br>Go<br>Maximum Severity | Execution ID  | Application Log ID | Created By | Created On                     | ⊤ Errors | s Warr           | nings |

\*\* It is important to have your collaboration window open and connected to your system when you plan on running the Payment Media Run. When the payment media run happens, the collaboration window will pull the print task out of the manual print task and populate your collaboration window automatically. Having the printer loaded with

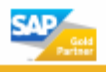

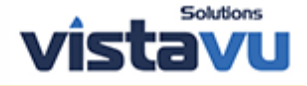

| Checks is important  | as well. |               |             |             |           |
|----------------------|----------|---------------|-------------|-------------|-----------|
| Þ                    | SAP Co   | ollaboration  | Window      | -           |           |
| Menu 🖌               |          | ۵             |             | All Categor | ie 🗸 🔍    |
| Missed Items C       | ontacts  | Business Cont | text Prin   | ting        |           |
| Documents            |          |               |             |             |           |
| Time                 | Status   |               | Name        |             |           |
| 6/22/2016 2:20:54 PM | Printed  |               | Outgoing-Ch | eck_100319  | _20160622 |
| 6/22/2016 2:20:53 PM | Printed  |               | Outgoing-Ch | eck_100318  | _20160622 |
| 6/22/2016 2:20:48 PM | Printed  |               | Outgoing-Ch | eck_100307  | _20160622 |
| 6/22/2016 2:20:43 PM | Printed  |               | Outgoing-Ch | eck_100306  | _20160622 |
| 6/22/2016 2:20:41 PM | Printed  |               | Outgoing-Ch | eck_100298  | _20160622 |
| Messages             |          |               |             | _           |           |
| Time Mess            | sage     |               |             |             |           |
|                      |          |               |             |             |           |
|                      |          |               | ADMINIS     | TRATION01   | my322968  |

For more information on how you can get started with SAP Business ByDesign, visit our <u>ByDesign Page</u>, or our <u>contact us page</u> to get in touch with our ByDesign experts.

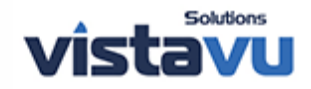

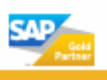